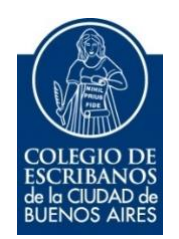

# Documentos Notariales Digitales Legalizados y/o Apostillados

Manual de Usuario

Marzo 2022

v. 1.0

#### Tabla de Contenidos

| 1. | Objetivo      | 3 |
|----|---------------|---|
| 2. | Requisitos    | 3 |
| 3. | Procedimiento | 3 |
| 4. | Anexo         | 5 |

#### 1. Objetivo

Este documento tiene como objetivo describir los pasos que se deben realizar para visualizar los documentos notariales digitales que fueron legalizados y/o apostillados.

## 2. Requisitos

Tener instalado en la PC el programa Acrobat Reader

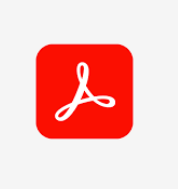

#### 3. Procedimiento

 Descargar el archivo "pdf" del documento notarial digital legalizado y/o apostillado a la PC

**Importante:** no podrá ver el documento completo si lo abre desde el mail donde recibió el archivo o si lo abre desde un navegador. Estos documentos se encuentran "embebidos" en un archivo pdf, la forma de poder verlos y luego ingresar es desde la PC.

 Una vez descargado, abrir el archivo "pdf" de documento notarial digital legalizado y/o apostillado con el Adobe Acrobat, y el adjunto haciendo doble click en el icono con forma de clip que se encuentra en el margen izquierdo del "pdf", ya que el documento se encuentra embebido.

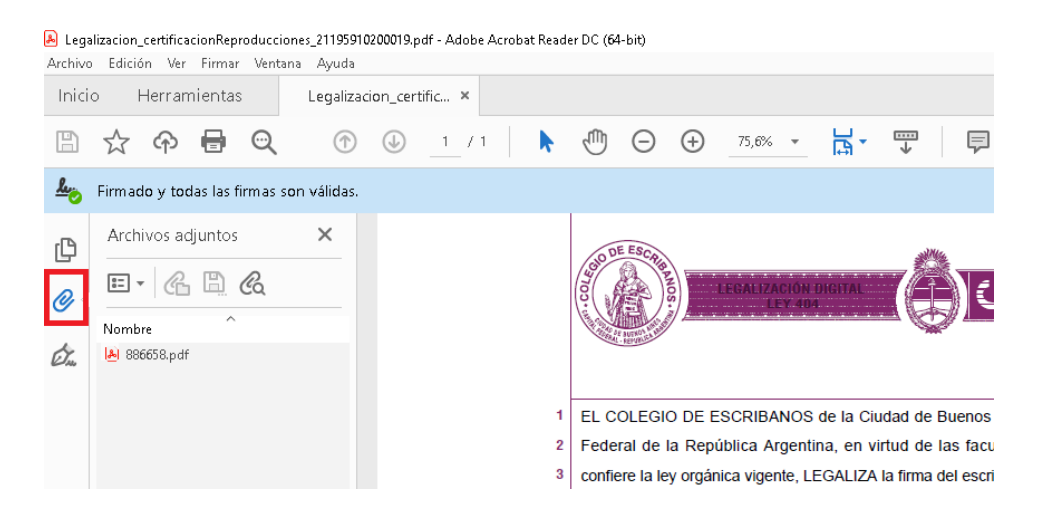

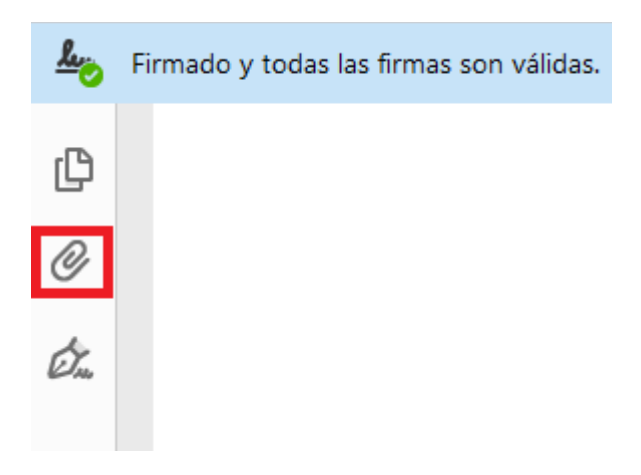

Para abrir el archivo "embebido" hacer doble clic arriba del mismo.

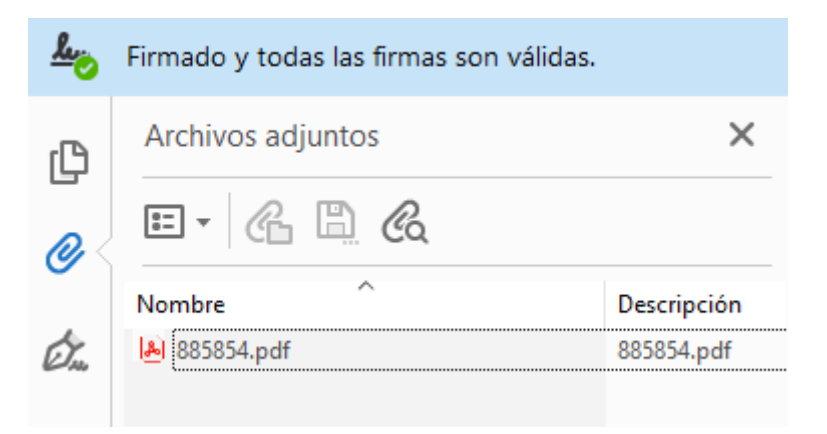

Tener en cuenta que si es un documento notarial digital apostillado y además el mismo se encuentra legalizado: lo primero que verá es la foja de apostilla, luego la foja de legalización y finalmente el archivo digital firmado, siguiendo siempre el procedimiento indicado precedentemente.

| 👃 Apos                                    | Apostilla_27090.pdf - Adobe Acrobat Reader DC (64-bit)                                                                                                    |         |         |                             |              |                                                |   |     |                      |                                  |         |       |                        |                            |                              |               |   |   |    |   |  |  |  |  |  |
|-------------------------------------------|----------------------------------------------------------------------------------------------------|---------|---------|-----------------------------|--------------|------------------------------------------------|---|-----|----------------------|----------------------------------|---------|-------|------------------------|----------------------------|------------------------------|---------------|---|---|----|---|--|--|--|--|--|
| Archivo Edición Ver Firmar Ventana Ayuda  |                                                                                                    |         |         |                             |              |                                                |   |     |                      |                                  |         |       |                        |                            |                              |               |   |   |    |   |  |  |  |  |  |
| Inicio Herramientas Apostilla_27090.pdf × |                                                                                                    |         |         |                             |              |                                                |   |     |                      |                                  |         |       |                        |                            |                              |               |   |   |    |   |  |  |  |  |  |
| B                                         | ☆                                                                                                    | എ       |         | Q                           | $(\uparrow)$ |                                                | 1 | / 1 |                      | k                                | $\odot$ | Θ     | $\oplus$               | 62,5% 💌                    | Ц<br>Ца •                    |               | F | D | Ó. | Ð |  |  |  |  |  |
| <u> 1</u>                                 | Firmado y todas las firmas son válidas. El documento se actualizó después de firmar. Abra el Panel de firma para mostrar el Panel de firma para mostrar el Panel de firma |         |         |                             |              |                                                |   |     |                      |                                  |         |       |                        |                            |                              | rma           |   |   |    |   |  |  |  |  |  |
| ß                                         | Archi                                                                                                    | ivos ac | djuntos |                             |              |                                                | × |     |                      |                                  |         |       |                        |                            |                              |               |   |   |    |   |  |  |  |  |  |
| <u>_</u>                                  | := -                                                                                                    | æ       | ı 🖺 (   | Co                          |              |                                                |   |     | ٢                    |                                  |         |       |                        |                            |                              |               |   |   |    |   |  |  |  |  |  |
|                                           | Nombr                                                                                                    | re      | Descrip | ción                        |              | República Argentina - Poder Ejecutivo Nacional |   |     |                      |                                  |         |       |                        |                            |                              |               |   |   |    |   |  |  |  |  |  |
| de la                                     | A Arc                                                                                                    | hivo ac | adiunto | Las Malvinas son argentinas |              |                                                |   |     |                      |                                  |         |       |                        |                            |                              |               |   |   |    |   |  |  |  |  |  |
| 10000                                     |                                                                                                    | _       |         |                             |              |                                                |   |     | Apostilla de La Haya |                                  |         |       |                        |                            |                              |               |   |   |    |   |  |  |  |  |  |
|                                           | Número: CE-2022-28015328-APN-DTD#JGM                                                                                                    |         |         |                             |              |                                                |   |     |                      |                                  |         |       |                        |                            |                              |               |   |   |    |   |  |  |  |  |  |
|                                           |                                                                                                    |         |         |                             |              |                                                |   |     |                      |                                  |         |       | CIUDAD DE BUENOS AIRES |                            |                              |               |   |   |    |   |  |  |  |  |  |
|                                           | Miércoles 23 de Marzo<br>Referencia: Apostilla. Verificar en Verify at Vérifier sur: www.argentina.gob.ar/legalizacion-internacio                                         |         |         |                             |              |                                                |   |     |                      |                                  |         |       | s 23 de Ma             | rzo de 2021                |                              |               |   |   |    |   |  |  |  |  |  |
|                                           |                                                                                                    |         |         |                             |              |                                                |   |     |                      |                                  |         |       | cional                 | _                          |                              |               |   |   |    |   |  |  |  |  |  |
|                                           |                                                                                                    |         |         |                             |              |                                                |   |     |                      | ADOCTIVE                         |         |       |                        |                            |                              |               |   |   |    |   |  |  |  |  |  |
|                                           |                                                                                                    |         |         |                             |              |                                                |   |     |                      |                                  |         | 10000 |                        | APO<br>(Convention de la H | STILLE<br>iye du 5 de octobi | sctobre 1961) |   |   |    |   |  |  |  |  |  |
|                                           |                                                                                                    |         |         |                             |              |                                                |   |     |                      | 1. Pais (Country Page: AKGENTINA |         |       |                        |                            |                              |               |   |   |    |   |  |  |  |  |  |

| Arch                                        | Archivo_adjunto_apostilla_27090.pdf - Adobe Acrobat Reader DC (64-bit)<br>Archivo Edición Ver Firmar Ventana Ayuda |            |           |            |                            |                         |         |           |             |                            |                                         |                              |                                   |                                     |                                            |                                    |                              |  |  |
|---------------------------------------------|----------------------------------------------------------------------------------------------------|------------|-----------|------------|----------------------------|-------------------------|---------|-----------|-------------|----------------------------|-----------------------------------------|------------------------------|-----------------------------------|-------------------------------------|--------------------------------------------|------------------------------------|------------------------------|--|--|
| Inici                                       | o Her                                                                                                    | ramienta   | s         | Apostill   | a_27090.pdf                | if Archivo_adjunto_ap × |         |           |             |                            |                                         |                              |                                   |                                     |                                            |                                    |                              |  |  |
| B                                           | ক্ন ধ                                                                                                    | 6          | ୍         | $\bigcirc$ | ۵ ا                        | / 1                     |         |           | ) E         | ) (+)                      | 64,2%                                   | -                            | L<br>L<br>L<br>L                  | ₩                                   | F                                          | Q                                  | Ó.                           |  |  |
| Les Firmado y todas las firmas son válidas. |                                                                                                    |            |           |            |                            |                         |         |           |             |                            |                                         |                              |                                   |                                     | de fi                                      |                                    |                              |  |  |
| ß                                           | Archivos                                                                                                    | adjunto    | S         |            | ×                          |                         |         |           |             | GIO DE I                   | ESCRIB                                  |                              |                                   | 21%                                 |                                            |                                    |                              |  |  |
| _<br>@<                                     | •= • (                                                                                                    | <u> 6</u>  | Ca        |            |                            |                         |         |           |             |                            |                                         | LEGALI                       | BITAL                             | (Д) О ш О                           |                                            |                                    |                              |  |  |
| đ                                           | Nombre                                                                                                    | ).pdf      |           |            | Descripción<br>1255510.pdf |                         |         |           |             | Contra                     | real and a second                       |                              | 000000137                         |                                     |                                            |                                    |                              |  |  |
| ØA24                                        | 0                                                                                                    |            |           |            |                            |                         |         |           | 1<br>2<br>3 | EL CO<br>Federa<br>confier | LEGIO DE<br>Il de la Rej<br>re la ley o | ESCRIE<br>pública<br>rgánica | BANOS de<br>Argentina<br>vigente, | e la Ciuda<br>I, en virtu<br>LEGALI | ad de Buen<br>ud de las fa<br>IZA la firma | os Aires,<br>acultades<br>a del es | Capital<br>que le<br>cribano |  |  |
| 1255                                        | 510.pdf - Ado                                                                                                    | be Acrobat | Reader DC | (64-bit)   |                            |                         |         |           |             |                            |                                         |                              |                                   |                                     |                                            |                                    |                              |  |  |
| Archivo                                     | Edición \                                                                                                    | er Firmar  | Ventana   | Ayuda      |                            |                         |         |           |             |                            |                                         |                              |                                   |                                     |                                            |                                    |                              |  |  |
| Inici                                       | o Herr                                                                                                    | amientas   |           | Apostilla_ | 27090.pdf                  |                         | Archivo | _adjunto_ | _ap         |                            | 1255510                                 | .pdf                         | ×                                 |                                     |                                            |                                    |                              |  |  |
| B                                           | ተ ፍ                                                                                                    |            | Q         | $\bigcirc$ | 1                          | / 3                     | k       | $\odot$   | Θ           | $\oplus$                   | 99,1% -                                 |                              |                                   |                                     | F /                                        | Ón.                                | Ð                            |  |  |

| Ш          | 5      | ආ        |           | ୍          | $(\uparrow)$ | ( )  | 1 / 3      | R      | $\odot$ | Θ | (+) | 99,1% 🔻      | <b>ب</b> التا | 4       | 7      |            | Ón,    | Ľ2  |
|------------|--------|----------|-----------|------------|--------------|------|------------|--------|---------|---|-----|--------------|---------------|---------|--------|------------|--------|-----|
| <u>k</u> o | Firmad | lo y too | das las ' | firmas sor | n válidas.   |      |            |        |         |   |     |              |               |         | (      | Panel      | de fi  | rma |
| C          |        |          |           |            | -            |      |            |        |         |   |     |              |               |         | COL    | SO DE ESCR | 221927 | ,   |
| O          |        |          |           |            |              |      |            |        |         |   |     |              |               |         |        |            | 200013 |     |
| A          |        |          |           |            |              | 10 1 | الماسية ما | de Dur |         |   |     | ar dia dal n | aa de ni      | wiembre | de 201 | 8          |        |     |

## Acta de Directorio Nº 318: En la ciudad de Buenos Aires, al primer dia del mes de noviembre de 2018,

# 4. Anexo

Pasos para configurara el Acrobat Reader para firma digital: https://www.colegioescribanos.org.ar/noticias/2018\_12\_13\_Certificados\_de\_firma\_digital.pdf